# CGS ColorTuner Web v1.2 b250 Set-Up / Config With an Offline Spectro

Date: 4-20-11 Version: 1.0 Environment: Windows XP SP2 Note:

**Purpose**: A general procedure on how to setup and configure Oris Color Tuner Web v1.2 on a Windows XP (SP2) OS driving an inkjet proofing device. This implementation is done using an offline spectrophotometer, *a custom paper profile*, and targeting a GRACoL 2006 Coated1 target.

#### This document contains the following sections:

- 1. Installing the software
- 2. General configuration
- 3. Building a reference printer profile
- 4. Adding a new printer
- 5. Configure settings for new printer

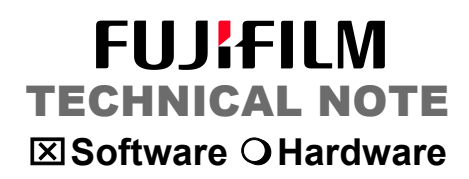

#### INSTALLING THE SOFTWARE

- 1. Double click the installer application (if the application has not already started when you inserted the CD).
- 2. Once the installer runs, you will be asked where to install the software. Choose the default location.

|                    |                                        | Setup will install ORIS COLOR TUNER // WEB in the following                                |        |
|--------------------|----------------------------------------|--------------------------------------------------------------------------------------------|--------|
|                    |                                        | folder.                                                                                    | $\leq$ |
|                    | <b>ODIC</b>                            | To install to this folder, click Next.                                                     |        |
|                    | HYBRID PROOFING<br>COLOR TUNER // WEB« | To install to a different folder, click Browse and select another<br>folder.               | R      |
|                    |                                        | You can choose not to install ORIS COLOR TUNER // WEB by<br>clicking Cancel to exit Setup. |        |
|                    |                                        |                                                                                            |        |
|                    |                                        | Destination Folder                                                                         |        |
| POF PRIN           |                                        | C:\\CGS\ORIS COLOR TUNER WEB Browse                                                        |        |
| NTONE<br>tal Color |                                        | < Back Next > Cancel                                                                       |        |

3. Click *Next* and the installer will continue.

4. Insert the USB dongle when asked.

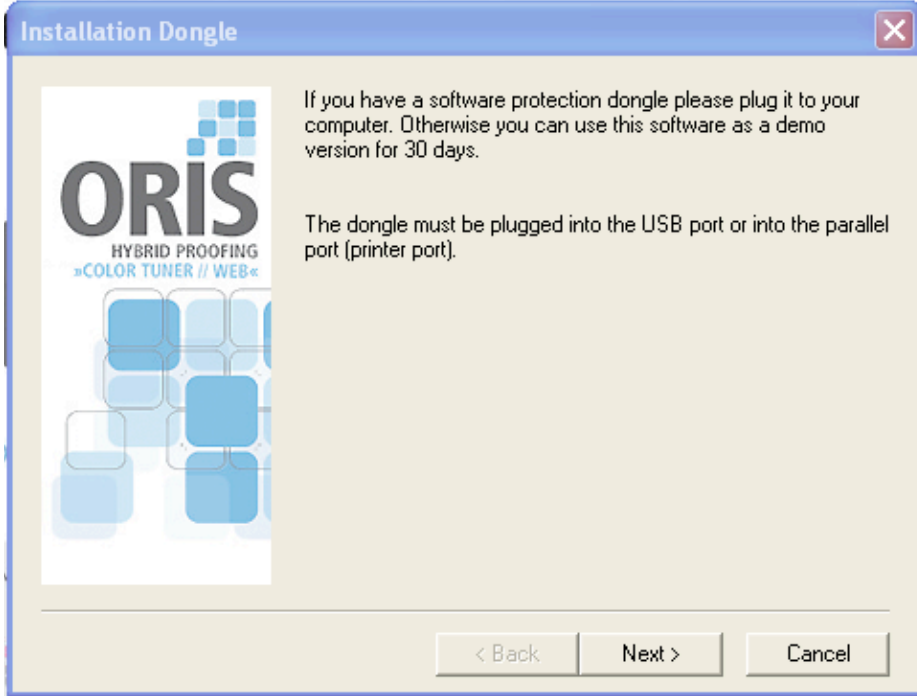

- 5. Click Next.
- 6. Select the target printer plug-in to be installed from the list.

| ORIS Color Tuner Plug                          |                                                                                                    | ×           |
|------------------------------------------------|----------------------------------------------------------------------------------------------------|-------------|
| ORIS<br>HYBRID PROOFING<br>COLOR TUNER // WEBX | Please note that additional ORIS Color Tuner Plug-Ins have to<br>be installed or updated for the printers listed below. You can fin<br>the ORIS Color Tuner Plug-Ins on the product CD or on our wel<br>site http://www.cgs-oris.com.<br>Select the printer and click 'Install' if you want to install the ORIS<br>Color Tuner Plug-In.<br>Canon iPF6300<br>Canon iPF6300S<br>Canon iPF6300S<br>Canon iPF8300<br>Canon iPF8300<br>Canon iPF8310S<br>EPSON Colorio PM-4000PX<br>EPSON Maxart PX-5000<br>EPSON Maxart PX-5500<br>EPSON Maxart PX-5500<br>EPSON Maxart PX-5600S | d<br>b<br>S |
|                                                | < Back Next > Install                                                                                                    |             |

7. Click Next

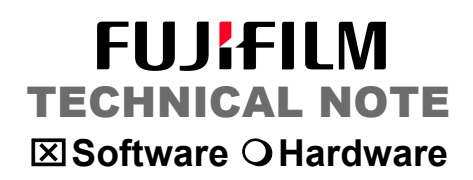

8. If a security warns that the application cannot be verified, click Run.

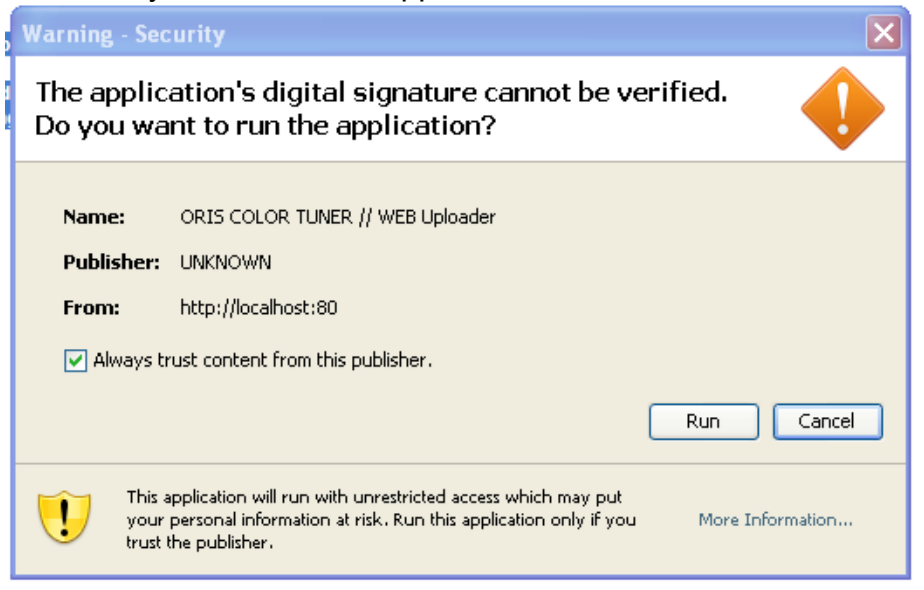

The installer will complete the installation. Uncheck the option to view *Read Me* and *Launch Oris Color Tuner*.

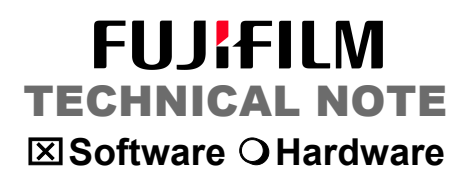

#### **GENERAL CONFIGURATION**

- 9. Create a folder on the desktop called: ORIS Resources
- 10. Create a folder structure as illustrated below:

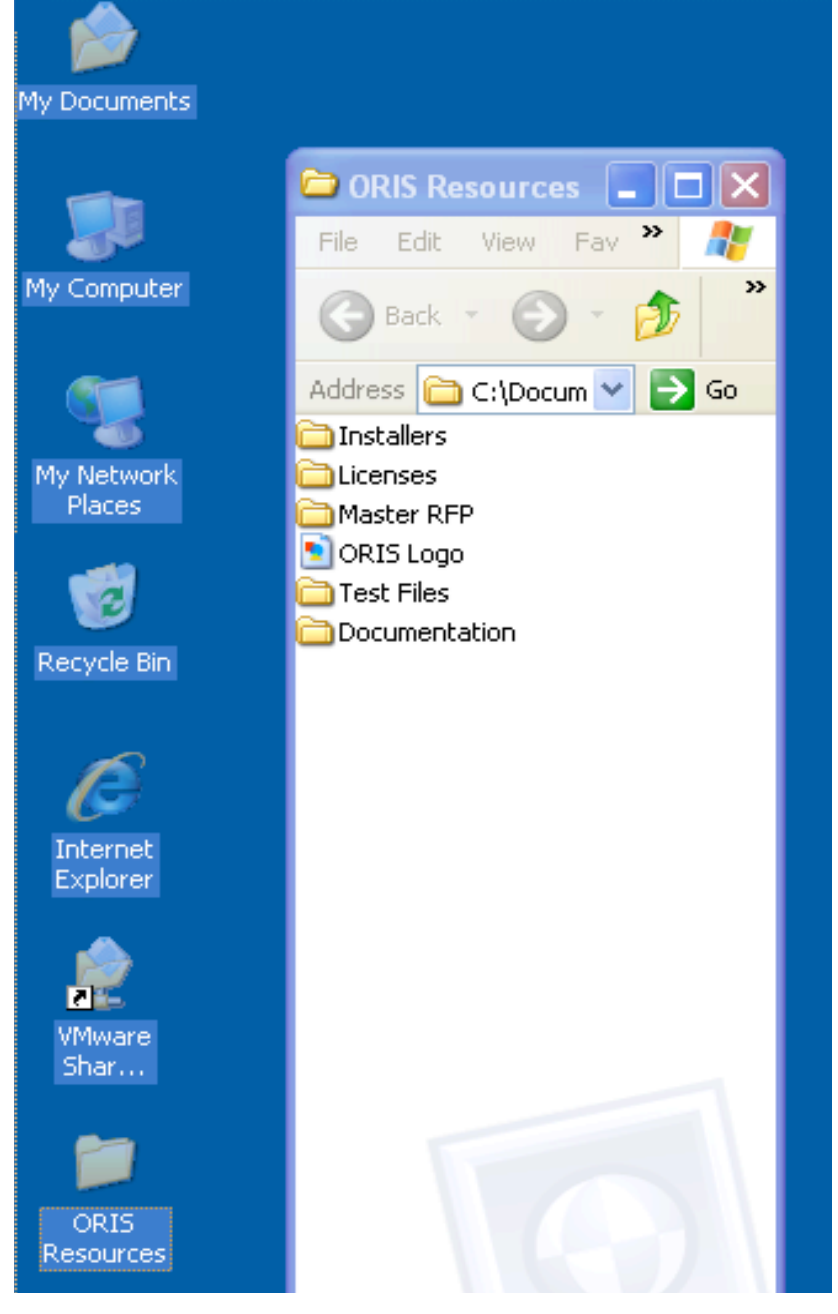

11. Copy files into the appropriate folders as labeled.

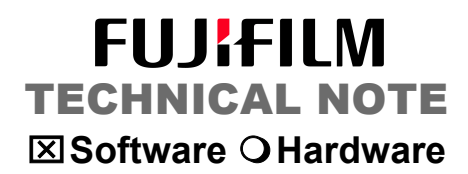

- 12. Launch ORIS Color Tuner Web application
- 13. Select the File menu and select Preferences.

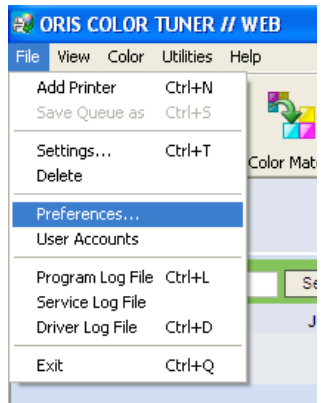

14. Under the *General* tab, configure as illustrated below:

| Preferences                                                                                                    |                                                     |
|----------------------------------------------------------------------------------------------------|-----------------------------------------------------|
| Measurement Device Setup Watched Folders Da<br>General ICC APC/ACM                                                                                                    | atabase Email Setup Log<br>Embedded Measure Devices |
| <ul> <li>Enhanced ICC profile browser</li> <li>Enhanced color value correction functions<br/>(2D/3D View,)</li> <li>Advanced printing settings</li> </ul>                     | Density based     CIE Lab based (for experts)       |
| Queue Setup Files       O                                                                                                    | Browse                                              |
| Reference Files           The relationship between test charts and reference files is           Clear this cache if test charts are loaded incorrectly.           Clear cache | cached.                                             |
| ОК                                                                                                    | Cancel <u>H</u> elp                                 |

15. Under the *Embed Measure Devices*, configure as illustrated below:

| Preferences                                                                                                    |
|----------------------------------------------------------------------------------------------------|
| Measurement Device Setup Watched Folders Database Email Setup Log<br>General ICC APC/ACM Embedded Measure Devices                                                                                                    |
| Epson SpectroProofer <ul> <li>Air dry</li> <li>Drying time (min)</li> <li>Air blast fan</li> <li>Drying time (min)</li> <li>Image: SpectroProofer</li> <li>Image: SpectroProofer</li> <li>Image: Spectreproofer</li> <li>Image: SpectroProofer</li></ul> |
| Fan power (%)     80       Response status     ANSI T                                                                                                    |
| Create test charts with vertical space<br>(for film)                                                                                                    |

This configuration is based on the Epson being equip with an embed SpectroProofer.

16. Under the Measurement Device Setup, configure as illustrated below. (Be sure to test the connection)

| General                                                                                                    | ICC                                                                                    | APC/ACM                                                                       | Em            | bedded Measure D    | evices  |
|----------------------------------------------------------------------------------------------------|----------------------------------------------------------------------------------------|-------------------------------------------------------------------------------|---------------|---------------------|---------|
| Measurement Device                                                                                                    | e Setup                                                                                | Watched Folders                                                               | Database      | Email Setup         | Log     |
| Instrument                                                                                                    | Eye-One                                                                                | e iO                                                                          | <b>v</b> (    | Instrument prop     | erties  |
| Port                                                                                                    | USB                                                                                    |                                                                               | <b>V</b>      | Geometry of color   | patches |
| Data Rate (Baud)                                                                                                    |                                                                                        |                                                                               |               | Test                |         |
| Measurement mode                                                                                                    | <ul> <li>Reflect</li> <li>Transi</li> </ul>                                            | stion fast                                                                    | ~             |                     |         |
| Eye-One iO table is o<br>Serial number: 2007<br>Eye-One 355567 is o<br>Physical filter: No fill<br>Last calibration (Sting<br>Last calibration (Sting<br>Last error: no error re<br>Eye-One SDK: Versi | connected.<br>Connected.<br>er<br>gle patch m<br>measuring<br>ported (Ey<br>on 3.4.3 B | neasuring): before 1508<br>g): Notyet calibrated<br>re-One i0 0)<br>tuild 135 | 9 days 22 hou | rs 0 minutes 6 seco | nds     |

This configuration is based on offline measurement device.

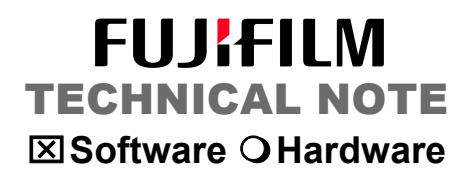

17. Click Instrument properties... and configure as illustrated below.

| Eye-One iO Instrument Properties |              |   |  |  |  |  |  |
|----------------------------------|--------------|---|--|--|--|--|--|
| Response status                  | ANSI (ISO) T | ~ |  |  |  |  |  |
| Filter                           | None         | ~ |  |  |  |  |  |
| Illuminant                       | D50          | * |  |  |  |  |  |
| Standard observer                | 2*           | ~ |  |  |  |  |  |
| Device signal on                 |              |   |  |  |  |  |  |
| ОК                               | Cancel Help  |   |  |  |  |  |  |

18. Close out of Preferences.

#### **BUILDING A REFERENCE PRINTER PROFILE**

(This is based on a proofing system that does not use a known CGS paper type) 19. Select: Utilities>Reference Printer Profile>Create by Wizard.

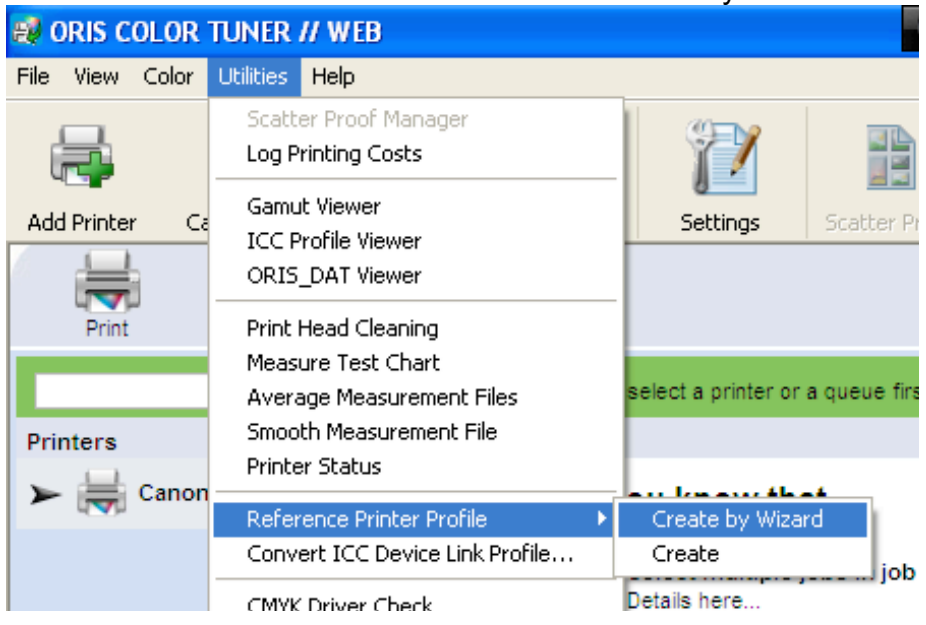

#### 20. Click Next (two more times)

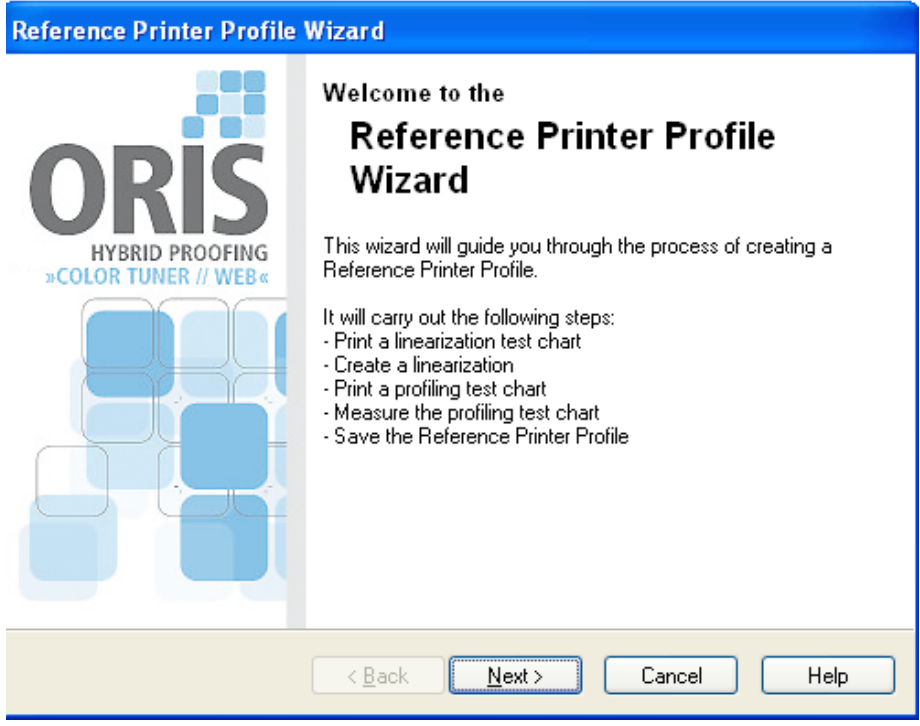

- 21. Click on the Options >>> icon to expand the view.
- 22. Under the Driver tab,
  - a. Select the Printer pull down and select the windows printer installed.
  - b. Select the *Proprietary Driver* radio button and target printer (ie Epson Stylus Pro 9900).
  - c. The selected *Print file* should be the *Color 21 Step 8x20* for your measurement device.

| Print      |                 |                                                                    |             |
|------------|-----------------|--------------------------------------------------------------------|-------------|
| Print file | S\ORIS Co       | lor Tuner\Testcharts\EyeOne iO\Color 21 Step 8x20 i1 iO.pdf Browse | Print       |
| Printer    | Canon Larg      | Cancel                                                             |             |
|            |                 |                                                                    | Help        |
| Copies     | 1 🜲             |                                                                    | Options <<< |
| Driver     | Paper Prin      | t Layout PS/PDF Input Marks/Info                                   |             |
| ~ •        | Proprietary Dri | iver                                                               |             |
| Ma         | nufacturer      | Canon                                                              |             |
| Мо         | del             | Canon imagePROGRAF W7200                                           |             |
| Firr       | nware           | Firmware V 1.0                                                     |             |
|            |                 | Print head cleaning                                                |             |
| Pri        | nting method    | Continuous tone Obt proofing settings                              |             |
|            | Windows Driv    | /er                                                                |             |
|            | Save roll pape  | er 🔄 Output as PostScript 🔄 Keep PS printer configuration          |             |
|            | Setup           | Load print parameters Save print parameters                        |             |
|            |                 |                                                                    |             |
|            |                 |                                                                    |             |

(Illustration does not reflect the Epson Stylus Pro selection)

- 23. Under the *Paper* tab,
  - a. Select Paper type: (select the most suitable paper available)
  - b. Resolution: Epson printers work well with 720dpi Fine Detail.
  - c. Paper source: Roll (select the width of the paper loaded in the printer)
  - d. Paper size: depends on what width of a roll is in the printer.
  - e. Be sure auto cut is turned on.

| Print      |        |                                                                        |             |
|------------|--------|------------------------------------------------------------------------|-------------|
| Print file | S\0RI  | S Color Tuner\Testcharts\EyeOne i0\Color 21 Step 8x20 i1 i0.pdf Browse | Print       |
| Printer    | Canon  | Large Format W7200                                                     | Cancel      |
|            |        |                                                                        | Help        |
| Copies     | 1 🗘    |                                                                        | Options <<< |
| Driver     | Paper  | Print Layout PS/PDF Input Marks/Info                                   |             |
| Paper t    | type   | ORIS PROOF Semimatt White                                              | ~           |
| Resolu     | tion   | 600x1200dpi High Quality (Coated Paper)                                | ~           |
| Quality    |        | High Quality                                                           |             |
| Printing   | j mode | Bidirectional                                                          |             |
| Paper :    | source | Roll Paper Width 1. mm                                                 | ✓           |
| Paper s    | size   | Endless (Banner)                                                       | ×           |
| Output     | tray   | ✓                                                                      |             |
|            |        | V Auto cut                                                             |             |
|            |        | Print page line                                                        |             |
|            |        |                                                                        |             |
|            |        |                                                                        |             |

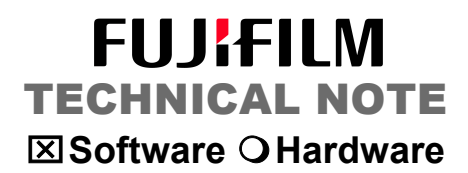

- 24. Under the Print Layout tab,
  - a. Select Automatic Rotate.

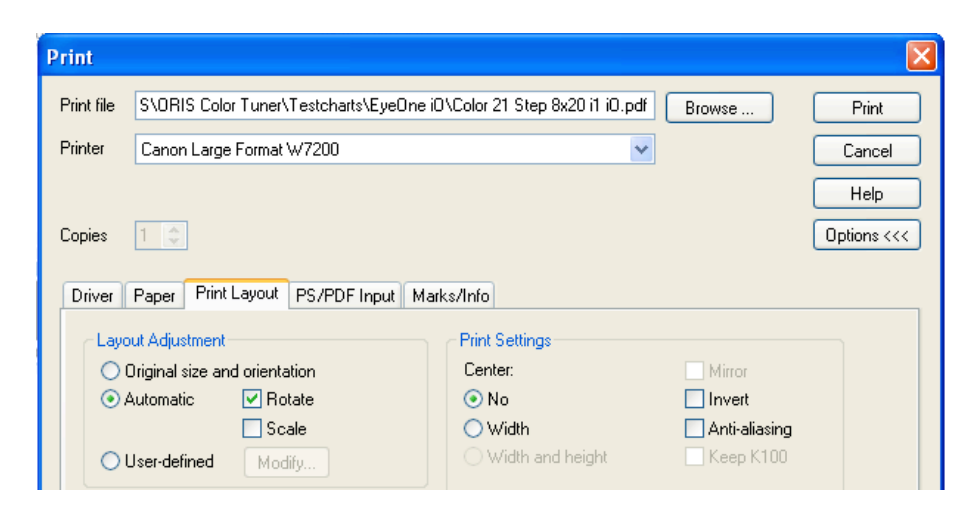

25. Click Print, then Next.

| Print Linearization Test Chart                                                                                              |
|----------------------------------------------------------------------------------------------------|
| Reference Printer Profile Wizard                                                                                            |
| To linearize your printer you have to print a linearization test chart.                                                     |
| If you are using a printer with embedded measurement device please make sure that you have selected the correct test chart. |
|                                                                                                    |
|                                                                                                    |
| < <u>B</u> ack <u>N</u> ext > Cancel Help                                                                                   |

26. The printer will then print a 21step color ramp. Cut out along dotted line.

27. Click on the Measure printed color patches button

(be sure that the measurement device is the one you selected)

| nearization b    | y Densities          | ;                      |            |               |                  |              |                   |            |
|------------------|----------------------|------------------------|------------|---------------|------------------|--------------|-------------------|------------|
| -Measurement D   | evice                |                        |            |               |                  |              |                   |            |
| Device           | Eye-O                | ne iO                  |            | Select        |                  | Print line   | arization test cl | hart       |
| Target Densities | ;                    |                        |            |               |                  |              |                   |            |
| Max. density     | ⊙ From n<br>⊖ User d | neasurements<br>efined | Max        | C 2.<br>C 2.  | M 2.<br>M 2.     | Y 2.<br>Y 2. | K 2.              |            |
| Options          | tive gradation       |                        | <b>_</b> s | iet maximum ( | color density to | 100%         |                   | ] Smooth   |
| Density values   |                      |                        |            |               |                  |              |                   |            |
| Color %          | Target C             | Meas. C                | Target M   | Meas. M       | Target Y         | Meas. Y      | Target K          | Meas. K 🔼  |
| 0.00             | 0.00                 | 0.00                   | 0.00       | 0.00          | 0.00             | 0.00         | 0.00              | 0.00       |
| 5.00             | 0.04                 | 0.04                   | 0.04       | 0.04          | 0.04             | 0.04         | 0.04              | 0.04       |
| 15.00            | 0.00                 | 0.00                   | 0.00       | 0.00          | 0.00             | 0.00         | 0.00              | 0.00       |
| 20.00            | 0.13                 | 0.13                   | 0.13       | 0.13          | 0.13             | 0.17         | 0.13              | 0.17       |
| 25.00            | 0.22                 | 0.22                   | 0.22       | 0.22          | 0.22             | 0.22         | 0.22              | 0.22       |
| 30.00            | 0.27                 | 0.27                   | 0.27       | 0.27          | 0.27             | 0.27         | 0.27              | 0.27       |
| 35.00            | 0.33                 | 0.33                   | 0.33       | 0.33          | 0.33             | 0.33         | 0.33              | 0.33 🞽     |
| Color %          | Target C             | Meas. C                | Target M   | Meas. M       | Target Y         | Meas. Y      | Target K          | Meas. K    |
| 0.               | 0.                   | 0.                     | 0.         | 0.            | 0.               | 0.           | 0.                | 0.         |
| Add              | Re                   | move                   | Load       |               | Save             | Meas         | ure printed col   | or patches |
|                  |                      |                        |            | ОК            | Cancel           |              | pply              | Help       |

- 28. Once the 21-step file has been measured, evaluate the "From measurements" values and enter the appropriate ink limit. (See supplemental document on how to determine ink limiting).
- 29. Click "User Defined" and enter the Target Densities. Click Save... and save the measurement data in the Master RPP folder as "RAW"

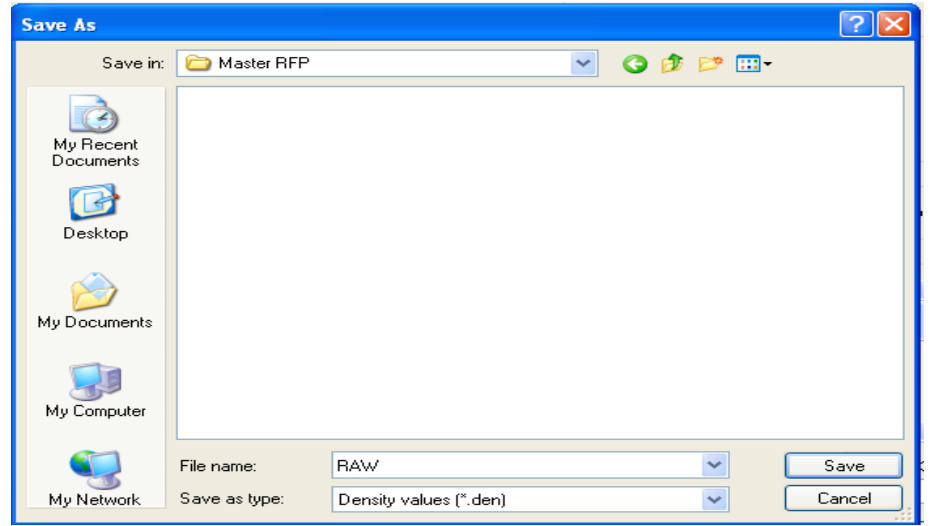

- 30. Click Apply, then OK.
- 31. Save the *Linearization* file in the same Master RPP folder

| Save Linearizat        | tion          |                       |        |     |       | ? 🔀    |
|------------------------|---------------|-----------------------|--------|-----|-------|--------|
| Save in:               | 🚞 Master RFP  |                       | *      | G 🦻 | • 🖽 对 |        |
| My Recent<br>Documents | Zanon SemiMat | te 1440bi             |        |     |       |        |
| Desktop                |               |                       |        |     |       |        |
| My Documents           |               |                       |        |     |       |        |
| My Computer            |               |                       |        |     |       |        |
|                        | File name:    | Canon SemiMatte       | 1440ы  |     | ~     | Save   |
| My Network             | Save as type: | Linearization file (* | í.lin) |     | *     | Cancel |

32. Select "I want to optimize ... " then Next.

| Reference Printer Profile Wizard                                                                                                    |      |
|----------------------------------------------------------------------------------------------------|------|
| Reference Printer Profile Wizard<br>Optimize linearization                                                                                                    |      |
| You can optimize the linearization by making additional measurements.<br>Two measurements are recommended.<br>I want to optimize the linearization by additional measurements |      |
| I want to finish the linearization process                                                                                                    |      |
|                                                                                                    |      |
|                                                                                                    |      |
| < Back Next > Cancel                                                                                                    | Help |

- 33. The printer will then print another 21step color ramp.
- 34. Click Measure printed color patches and measure your "LIMITED" chart.

| Device                                                                                                    | Eye-Or                                                                               | ne iO                                                                              |                                                                                      | Select                                                                             |                                                                                              | Print linea                                                                                 | rization test cł                                                                             | nart                                                                                       |
|----------------------------------------------------------------------------------------------------|--------------------------------------------------------------------------------------|------------------------------------------------------------------------------------|--------------------------------------------------------------------------------------|------------------------------------------------------------------------------------|----------------------------------------------------------------------------------------------|---------------------------------------------------------------------------------------------|----------------------------------------------------------------------------------------------|--------------------------------------------------------------------------------------------|
| arget Densities                                                                                                    |                                                                                      |                                                                                    |                                                                                      |                                                                                    |                                                                                              |                                                                                             |                                                                                              |                                                                                            |
| Max. density                                                                                                    | <ul> <li>From m</li> <li>User de</li> </ul>                                          | easurements<br>efined                                                              | Max                                                                                  | C 1.63                                                                             | M 1.58                                                                                       | Y 0.97                                                                                      | К 1.8<br>7 К 1.                                                                              | 31<br>801                                                                                  |
|                                                                                                    |                                                                                      |                                                                                    |                                                                                      |                                                                                    |                                                                                              |                                                                                             |                                                                                              |                                                                                            |
|                                                                                                    |                                                                                      |                                                                                    |                                                                                      |                                                                                    |                                                                                              |                                                                                             |                                                                                              |                                                                                            |
| Options                                                                                                    |                                                                                      |                                                                                    |                                                                                      |                                                                                    |                                                                                              |                                                                                             |                                                                                              |                                                                                            |
| Optimize act                                                                                                    | ius and stice.                                                                       |                                                                                    |                                                                                      | Set maximum o                                                                      | color density to                                                                             | o 100%                                                                                      |                                                                                              | 🗹 Smooth                                                                                   |
| - optimize act                                                                                                    | ive grauation                                                                        |                                                                                    |                                                                                      |                                                                                    |                                                                                              |                                                                                             |                                                                                              |                                                                                            |
| - opunize acu                                                                                                    | ive gradadori                                                                        |                                                                                    |                                                                                      |                                                                                    |                                                                                              |                                                                                             |                                                                                              |                                                                                            |
| Density values                                                                                                    |                                                                                      |                                                                                    | T                                                                                    |                                                                                    | T                                                                                            | <b>u</b> U                                                                                  | T IK                                                                                         |                                                                                            |
| Color %                                                                                                    | Target C                                                                             | Meas. C                                                                            | Target M                                                                             | Meas. M                                                                            | TargetY                                                                                      | Meas. Y                                                                                     | Target K                                                                                     | Meas. K                                                                                    |
| Color %                                                                                                    | Target C                                                                             | Meas. C                                                                            | Target M                                                                             | Meas. M<br>0.00                                                                    | Target Y                                                                                     | Meas. Y                                                                                     | Target K<br>0.00                                                                             | Meas. K                                                                                    |
| Color %<br>0.00<br>5.00<br>10.00                                                                                   | Target C                                                                             | Meas. C<br>0.04<br>0.07                                                            | Target M<br>0.00<br>0.04<br>0.08                                                     | Meas. M<br>0.00<br>0.04<br>0.08                                                    | Target Y<br>0.00<br>0.03<br>0.06                                                             | Meas. Y<br>0.00<br>0.03<br>0.06                                                             | Target K<br>0.00<br>0.04<br>0.08                                                             | Meas. K                                                                                    |
| Color %<br>5.00<br>5.00<br>10.00<br>15.00                                                                          | Target C<br>0.04<br>0.08<br>0.12                                                     | Meas. C<br>0.04<br>0.07<br>0.12                                                    | Target M<br>0.00<br>0.04<br>0.08<br>0.12                                             | Meas. M<br>0.00<br>0.04<br>0.08<br>0.12                                            | Target Y<br>0.03<br>0.06<br>0.09                                                             | Meas. Y<br>0.03<br>0.06<br>0.10                                                             | Target K<br>0.00<br>0.04<br>0.08<br>0.12                                                     | Meas. K                                                                                    |
| Color %<br>Color %<br>0.00<br>10.00<br>15.00<br>20.00                                                              | Target C<br>0.04<br>0.08<br>0.12<br>0.16                                             | Meas. C<br>0.04<br>0.07<br>0.12<br>0.16                                            | Target M<br>0.00<br>0.04<br>0.08<br>0.12<br>0.16                                     | Meas. M<br>0.00<br>0.04<br>0.08<br>0.12<br>0.17                                    | Target Y<br>0.03<br>0.06<br>0.09<br>0.13                                                     | Meas. Y<br>0.03<br>0.06<br>0.10<br>0.13                                                     | Target K<br>0.00<br>0.04<br>0.08<br>0.12<br>0.17                                             | Meas. K                                                                                    |
| Color %<br>0.001<br>5.00<br>10.00<br>15.00<br>20.00<br>25.00                                                       | Target C<br>0.04<br>0.08<br>0.12<br>0.16<br>0.21                                     | Meas. C<br>0.04<br>0.07<br>0.12<br>0.16<br>0.21                                    | Target M<br>0.04<br>0.08<br>0.12<br>0.16<br>0.20                                     | Meas. M<br>0.04<br>0.08<br>0.12<br>0.17<br>0.21                                    | Target Y<br>0.03<br>0.06<br>0.09<br>0.13<br>0.16                                             | Meas. Y<br>0.03<br>0.06<br>0.10<br>0.13<br>0.16                                             | Target K<br>0.00<br>0.04<br>0.08<br>0.12<br>0.17<br>0.21                                     | Meas. K<br>0.00<br>0.05<br>0.09<br>0.12<br>0.16<br>0.21                                    |
| Color ≈<br>0 00<br>5,00<br>10,00<br>15,00<br>20,00<br>25,00<br>30,00<br>30,00                                      | Target C<br>0.04<br>0.08<br>0.12<br>0.16<br>0.21<br>0.25                             | Meas. C<br>0.04<br>0.07<br>0.12<br>0.16<br>0.21<br>0.25                            | Target M<br>0.00<br>0.04<br>0.08<br>0.12<br>0.16<br>0.20<br>0.25                     | Meas. M<br>0.04<br>0.08<br>0.12<br>0.17<br>0.21<br>0.26                            | Target Y<br>1.00<br>0.03<br>0.06<br>0.09<br>0.13<br>0.16<br>0.20<br>0.20                     | Meas. Y<br>0.03<br>0.06<br>0.10<br>0.13<br>0.16<br>0.20                                     | Target K<br>0.00<br>0.04<br>0.08<br>0.12<br>0.12<br>0.17<br>0.21<br>0.26<br>0.26             | Meas. K<br>0.00<br>0.05<br>0.09<br>0.12<br>0.16<br>0.21<br>0.27<br>0.27                    |
| Color %<br>Color %<br>0.00<br>10.00<br>15.00<br>25.00<br>25.00<br>30.00<br>35.00                                   | Target C<br>0.04<br>0.12<br>0.16<br>0.21<br>0.25<br>0.31                             | Meas. C<br>0.04<br>0.12<br>0.16<br>0.21<br>0.25<br>0.30                            | Target M<br>0.00<br>0.04<br>0.08<br>0.12<br>0.16<br>0.20<br>0.25<br>0.30             | Meas. M<br>0.00<br>0.08<br>0.12<br>0.17<br>0.21<br>0.26<br>0.31                    | Target Y<br>0.03<br>0.03<br>0.09<br>0.13<br>0.16<br>0.20<br>0.23                             | Meas. Y<br>0.03<br>0.06<br>0.10<br>0.13<br>0.16<br>0.20<br>0.24                             | Target K<br>0.00<br>0.04<br>0.08<br>0.12<br>0.17<br>0.21<br>0.26<br>0.32                     | Meas. K<br>0.00<br>0.05<br>0.09<br>0.12<br>0.16<br>0.21<br>0.27<br>0.32                    |
| Color &<br>Color &<br>0.00<br>5.00<br>10.00<br>15.00<br>20.00<br>25.00<br>35.00<br>Color &                         | Target C<br>0.04<br>0.08<br>0.12<br>0.16<br>0.21<br>0.25<br>0.31<br>Target C         | Meas. C<br>0.04<br>0.07<br>0.12<br>0.16<br>0.21<br>0.25<br>0.30<br>Meas. C         | Target M<br>0.00<br>0.04<br>0.12<br>0.16<br>0.20<br>0.25<br>0.30<br>Target M         | Meas. M<br>0.04<br>0.08<br>0.12<br>0.17<br>0.21<br>0.26<br>0.31<br>Meas. M         | Target Y<br>0.03<br>0.06<br>0.09<br>0.13<br>0.16<br>0.20<br>0.23<br>Target Y                 | Meas. Y<br>0.00<br>0.03<br>0.06<br>0.10<br>0.13<br>0.16<br>0.20<br>0.24<br>Meas. Y          | Target K<br>0.00<br>0.04<br>0.08<br>0.12<br>0.17<br>0.21<br>0.21<br>0.26<br>0.32<br>Target K | Meas. K<br>0.00<br>0.05<br>0.09<br>0.12<br>0.16<br>0.21<br>0.27<br>0.32<br>Meas. K         |
| Color %<br>0.00<br>15.00<br>15.00<br>25.00<br>25.00<br>35.00<br>35.00<br>Color %<br>0.00                           | Target C<br>0.04<br>0.08<br>0.12<br>0.16<br>0.21<br>0.25<br>0.31<br>Target C<br>0.01 | Meas. C<br>0.04<br>0.07<br>0.12<br>0.16<br>0.21<br>0.25<br>0.30<br>Meas. C<br>0.00 | Target M<br>0.04<br>0.08<br>0.12<br>0.16<br>0.20<br>0.25<br>0.30<br>Target M<br>0.00 | Meas. M<br>0.04<br>0.08<br>0.12<br>0.17<br>0.21<br>0.26<br>0.31<br>Meas. M<br>0.00 | Target Y<br>0.03<br>0.06<br>0.09<br>0.13<br>0.16<br>0.20<br>0.23<br>Target Y<br>0.00         | Meas. Y<br>0.001<br>0.03<br>0.06<br>0.10<br>0.13<br>0.16<br>0.20<br>0.24<br>Meas. Y<br>0.00 | Target K<br>0.00<br>0.04<br>0.08<br>0.12<br>0.17<br>0.21<br>0.26<br>0.32<br>Target K<br>0.00 | Meas. K<br>0.00<br>0.05<br>0.09<br>0.12<br>0.16<br>0.21<br>0.27<br>0.32<br>Meas. K<br>0.00 |
| Color %<br>0.00<br>5.00<br>10.00<br>15.00<br>10.00<br>15.00<br>20.00<br>25.00<br>30.00<br>35.00<br>Color %<br>0.00 | Target C<br>0.04<br>0.08<br>0.12<br>0.16<br>0.21<br>0.25<br>0.31<br>Target C<br>0.00 | Meas. C<br>0.04<br>0.07<br>0.12<br>0.16<br>0.21<br>0.25<br>0.30<br>Meas. C<br>0.00 | Target M<br>0.04<br>0.08<br>0.12<br>0.16<br>0.20<br>0.25<br>0.30<br>Target M<br>0.00 | Meas. M<br>0.04<br>0.08<br>0.12<br>0.17<br>0.21<br>0.26<br>0.31<br>Meas. M<br>0.00 | Target Y<br>0.00<br>0.03<br>0.06<br>0.09<br>0.13<br>0.16<br>0.20<br>0.23<br>Target Y<br>0.00 | Meas. Y<br>0.03<br>0.06<br>0.10<br>0.13<br>0.16<br>0.20<br>0.24<br>Meas. Y<br>0.00          | Target K<br>0.00<br>0.04<br>0.12<br>0.17<br>0.21<br>0.26<br>0.32<br>Target K<br>0.00         | Meas. K<br>0.00<br>0.05<br>0.09<br>0.12<br>0.16<br>0.21<br>0.27<br>0.32<br>Meas. K<br>0.00 |

35. Once the measurement is completed, evaluate the resulting target densities. Determine if the "From measurement" values from the Limited measurement are close to the "User defined" values you entered in step #28 and that they are within an acceptable range of +/-.5 density. If they are acceptable, then go to the next step. If the densities are not close, then click OK, and then select "I want to optimize..." again.

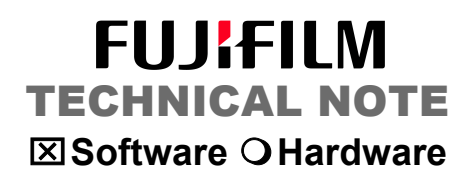

36. Once the 21step file has been measured, click *Save…* and save the measurement data in the Master RPP folder as "LIMITED"

| Save As                |               |                        |   |     |       | ? 🔀    |
|------------------------|---------------|------------------------|---|-----|-------|--------|
| Save in:               | 🗀 Master RFP  |                        | ~ | G 🕫 | • 📰 💙 |        |
| My Recent<br>Documents |               |                        |   |     |       |        |
| My Documents           |               |                        |   |     |       |        |
| My Computer            |               |                        |   |     |       |        |
|                        | File name:    | Limited                |   |     | ~     | Save   |
| My Network             | Save as type: | Density values (*.den) |   |     | ~     | Cancel |

- 37. Click Apply, then OK.
- 38. Save the Linearization file in the Master RPP folder as well.

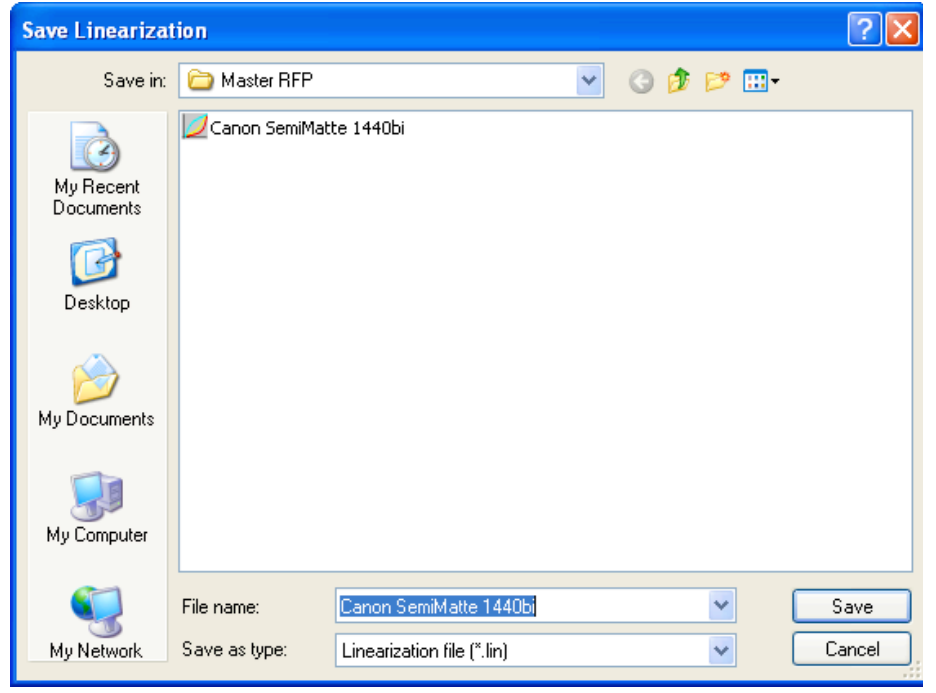

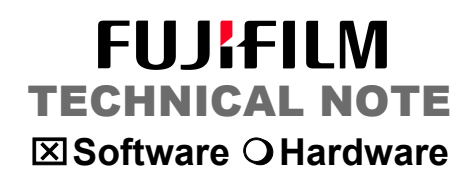

39. Replace the .lin file created during the first measurement stage. Click Yes.

| Save Li | nearization 🛛 🔀                                                                                                |
|---------|----------------------------------------------------------------------------------------------------|
| ⚠       | C:\Launcher\ORIS Resources\Master RFP\Canon SemiMatte 1440bi.lin already exists.<br>Do you want to replace it? |
|         | Yes No                                                                                                    |

- 40. Select "I want to finish the linearization process" and click next.
- 41. Select "I don't want to limit total ink coverage" and click next.
- 42. Choose the Test Chart to be printed: ECI2002 for whichever measurement device you have. *Note- you may need to go up a few folders to find the right device.*
- 43. Click Open.

| Choose a Test          | Chart                                                                                                    | ? 🗙            |
|------------------------|----------------------------------------------------------------------------------------------------|----------------|
| Look in:               | 🔁 EyeOne iO 🛛 🥑 🗗 🖽 🗸                                                                                                    |                |
| My Recent<br>Documents | Image: Color 21 Step 8x20 i1 i0         Image: Color 21 Step 8x20 i1 i0         Image: Color 20 Step 8x20 i1 i0         Image: Color 20 Step 8x20 i1 i0 |                |
| My Documents           |                                                                                                    |                |
| My Computer            |                                                                                                    |                |
| My Network             | File name:     ECI2002 CMYK i1 i0 (A3)       Files of type:     All printable images (*.bmp,*.ct,*.eps,*.jpg,*.pdf,                                                                                                    | Open<br>Cancel |

44. The chart will be printed on your inkjet printer. Cut chart along dotted lines. 45. Select "*I want to measure the profiling test chart*" and click *Next*.

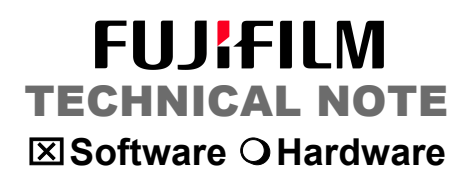

46. Click *Start Measuring*. (Be sure that you have the appropriate measuring device selected and the right chart).

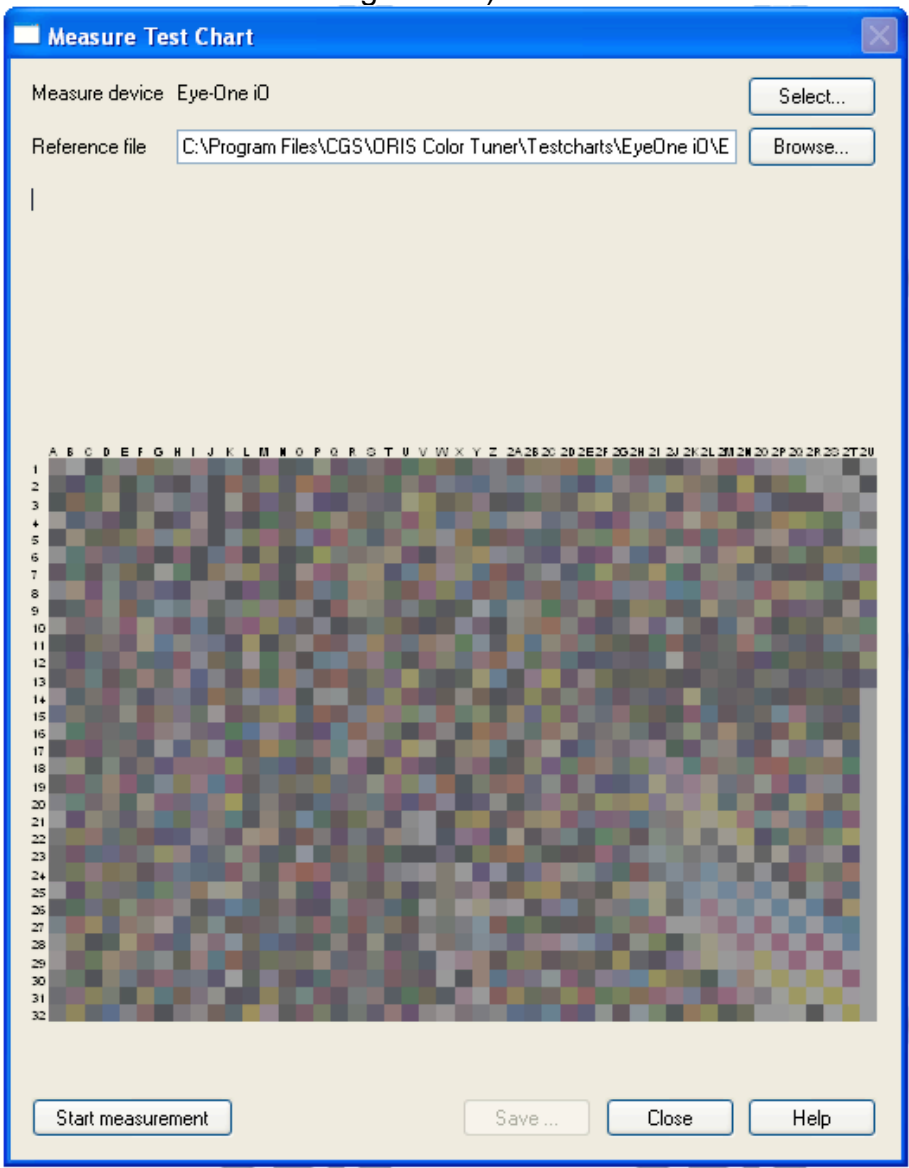

- 47. Once the chart has been measured, click Save.
- 48. Save the measurement file in the Master RPP folder as well.

49. Select the gamut limitation – set to *Minor*. Click Next.

| Reference Printer Profile Wizard                                                                                                    |      |
|----------------------------------------------------------------------------------------------------|------|
| Reference Printer Profile Wizard<br>Limit gamut                                                                                        |      |
| The Reference Printer must have a slightly smaller color gamut than the actual printer.<br>Select the degree of gamut limitation Minor |      |
| < Back Next > Cancel                                                                                                    | Help |

50. Enter any additional comments referencing the paper profile if desired.

| Reference Printer Profile Wizard                                  |   |
|-------------------------------------------------------------------|---|
| Reference Printer Profile Wizard                                  |   |
| You can add an optional comment to the Reference Printer Profile: |   |
|                                                                   |   |
|                                                                   |   |
|                                                                   |   |
| <pre>&lt; Back Next &gt; Cancel Help</pre>                        | ] |

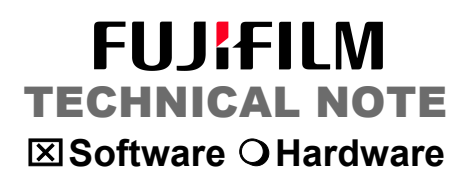

51. Save the RPP in the Master RPP folder. *Note – by default, the wizard will try to put the RFP in the ORIS Color Tuners ICC profile folder. You can copy this file there at a later time if you want, but is not needed.* 

| Save reference         | printer profile: |                                  |    |       |       | ? 🛛    |
|------------------------|------------------|----------------------------------|----|-------|-------|--------|
| Save in:               | 🗀 Master RFP     |                                  | *  | G 🦻 I | • 🖭 🔊 |        |
| My Recent<br>Documents |                  |                                  |    |       |       |        |
| Desktop                |                  |                                  |    |       |       |        |
| My Documents           |                  |                                  |    |       |       |        |
| My Computer            |                  |                                  |    |       |       |        |
| <b></b>                | File name:       | Canon SemiMatte 1440bi           |    |       | ~     | Save   |
| My Network             | Save as type:    | Reference printer profiles (*.rf | p) |       | *     | Cancel |

52. Your have now created a new Reference Printer Profile based on the specific Printer/Paper/Resolution combination.

| Reference Printer Profile                | Wizard                                                                                                    |
|------------------------------------------|----------------------------------------------------------------------------------------------------|
|                                          | Congratulations!                                                                                                    |
| ORIS<br>HYBRID PROOFING<br>»COLOR TUNER« | The Reference Printer Profile you have just created is now<br>available under:<br>C:\Launcher\ORIS Resources\Master RFP\Canon<br>SemiMatte 1440bi.rfp |
|                                          |                                                                                                    |
|                                          | <pre></pre>                                                                                                    |

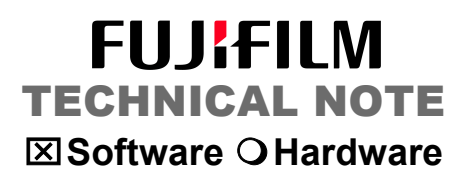

#### ADDING A NEW PRINTER

53. Assuming the ORIS Color Tuner Web is already running, Click the *Add Printer* button to start the wizard.

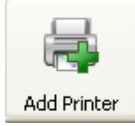

54. Click Next.

55. Click on continuous Tone (Proofs from CT data)

| Select Printing Method                                                                                                    |      |
|----------------------------------------------------------------------------------------------------|------|
| Setup Wizard                                                                                                    |      |
| Please select a printing method:  Continuous tone (Proofs from CT data)  Continuous tone (Halftone dot proofs from halftone data)  Contenend of Plus (Halftone dot proofs from CT data)                                                                                                    |      |
| Please note when proofing halftone data:<br>- Screened test charts and special RFP files created with these charts are required.<br>- If a color bar is added, use a 1-bit file that was screened with the same settings as the input<br>data.<br>If halftone dot proofs are created from CT data, the color bar should also be a CT file. |      |
| <pre>&lt; Back Next &gt; Cancel</pre>                                                                                                    | Help |

56. Click Next.

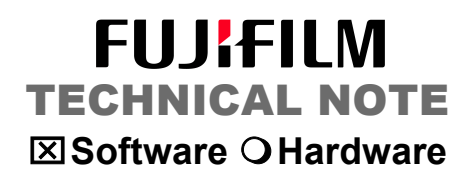

- 57. Configure the queue for the intended output
  - a. Select the windows printer from the "Printer" pull down.
    b. Enter the name of the new queue. Note be sure to include the name of the printer, paper used, resolution, and color simulation.
    IE- *Epson9900 ORISProofPrearl 720 GRACoLCoated1*

| Printer Selectio | n                                                           |
|------------------|-------------------------------------------------------------|
| Setup Wizard     | 20 A A A A A A A A A A A A A A A A A A A                    |
| Please select a  | printer for the new ORIS Color Tuner//Web queue.            |
| Printer          | Canon Large Format W7200                                    |
| Printer name     | Canon Large Format W7200 Change                             |
| Existing queues  |                                                             |
| New queue        | Canon Coated GRACoL                                         |
| Watched folder   | C:\Watched Folders\Canon Large Format W7200\Canon Co Browse |
| 🔲 Create a virti | Jal printer                                                 |
|                  | < Back Next > Cancel Help                                   |

- 58. You can redirect the watched folder to another location. The default location is on the "C" drive and will need to be shared for users to drop files to this location.
- 59. Click Next.

60. Configure your printer properties for Paper.

| Print Setup |                          |             | ? 🛛                          |
|-------------|--------------------------|-------------|------------------------------|
| Printer     |                          |             |                              |
| Name:       | Canon Large Format W7200 | ✓           | Properties                   |
| Status:     | Ready                    |             |                              |
| Туре:       | Canon Large Format W7200 |             |                              |
| Where:      | IP_192.168.0.30          |             |                              |
| Comment:    |                          |             |                              |
| Paper       |                          | Orientation |                              |
| Size:       | ISO A4 🔷 🗸               |             | <ul> <li>Portrait</li> </ul> |
| Source:     | Roll Paper               | A           | O Landscape                  |
| Help        | Network                  | OK          | Cancel                       |

61. Select "Yes, I do want to use an Reference Printer Profile", then Next.

| Reference Printer Profile                                                                                                    |  |
|----------------------------------------------------------------------------------------------------|--|
| Setup Wizard                                                                                                    |  |
| Do you want to calibrate your printer to a reference printer profile (RFP)?<br>A reference printer profile characterizes a master printer and contains the target densities for<br>linearization and ink limiting information.<br>If you are using an existing calibration file to just create a new color match select "No". |  |
| <ul> <li>Yes, I want to use a reference printer profile</li> <li>No, I do not want to use a reference printer profile</li> </ul>                                                                                                    |  |
| < Back Next > Cancel Help                                                                                                    |  |

62. Click on the (...) to select a new path for the reference printer profile.

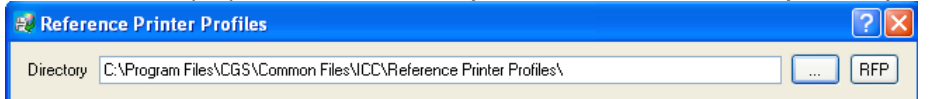

63. Redirect to the Oris Resources>Master RPP folder on the desktop.

| Browse For Folder          | ? 🗙  |
|----------------------------|------|
| Reference Printer Profiles |      |
|                            |      |
| 🖃 🧰 ORIS Resources         | ^    |
| 🛅 Installers               |      |
| 🗀 Licenses                 |      |
| 🗀 Master RFP               |      |
| 🗄 🧰 Program Files          | _    |
| 🗉 🫅 Watched Folders        | ~    |
|                            |      |
| Folder: Master RFP         |      |
|                            |      |
| Make New Folder OK Car     | icel |
|                            |      |

- 64. Select the RPP created during the previous step #51. This RPP should be specific to the Printer/paper/resolution you want. Click OK.
- 65. The next few windows you will configure general settings for file management. Below are some suggestions.

| Adjustment and Size                                                                                                    |                                                                |                       |                                            |   |  |
|----------------------------------------------------------------------------------------------------|----------------------------------------------------------------|-----------------------|--------------------------------------------|---|--|
| Setup Wizard                                                                                                    |                                                                |                       |                                            |   |  |
|                                                                                                    |                                                                |                       |                                            |   |  |
| You can specify if the documents are to be<br>should be scaled or rotated automatically in<br>exceeded. You can also specify a fixed sc | e printed in original<br>n case the printer's<br>aling factor. | size and o<br>maximum | prientation or if they<br>output format is |   |  |
| Original size and orientation                                                                                                    | Scale                                                          | Factor                |                                            | ~ |  |
| Scale automatically                                                                                                    | Scaling factor X                                               | 100.                  | %                                          |   |  |
| Rotate automatically                                                                                                    | Scaling factor Y                                               | 100.                  | %                                          |   |  |
|                                                                                                    |                                                                | 🛃 Mainta              | ain proportions                            |   |  |
|                                                                                                    | R R R                                                          | 3 2                   |                                            |   |  |

| Additional Information                                        |                                                                                                    |           |  |
|---------------------------------------------------------------|----------------------------------------------------------------------------------------------------|-----------|--|
| Setup Wizard                                                  |                                                                                                    |           |  |
| You can specify if a headlin<br>box below.                    | ne is to be printed on each printout. Please enter the headline te                                         | xt in the |  |
| You can specify if a color b<br>your color bar file in the bo | er is to be printed on each printout. Enter the complete path nar<br>{ below or click the 'Browse' button. | ne of     |  |
| Color bar File                                                |                                                                                                    | Browse    |  |
| You can specify if a custor<br>of your logo file in the box t | ner logo is to be printed on each printout. Enter the complete pal<br>below or click the 'Browse' button.  | h name    |  |
| C:\                                                           | Program Files\CGS\Common Files\Extras\CGS Logo.jpg                                                         | Browse    |  |
|                                                               |                                                                                                    |           |  |
|                                                               |                                                                                                    |           |  |
| PostScript/PDF Options                                        |                                                                                                    |           |  |
| Setup Wizard                                                  |                                                                                                    |           |  |
|                                                               |                                                                                                    |           |  |

Specify parameters for parsing PDF and PostScript files.

Define page size and offset by PostScript/PDF MediaBox

Note: Image interpolation and sharpening, page size definition, misregistration, OPI, preflight parameters, contour cutting and advanced PS/PDF parameters are not applicable with the Adobe Print Engine. Besides, Anti-Aliasing is limited to text elements.

\*

Use PDF Print Engine for PDF files

Keep image spot color separations
 Use overprint commands

#### 66. Select "Existing linearization file".

| Linearization - Calibration                                                                                                    |
|----------------------------------------------------------------------------------------------------|
| Setup Wizard                                                                                                    |
| To linearize the printer select an existing linearization file (".LIN) or create a new linearization file.<br>• If you want to neither linearize nor calibrate the printer, select 'None'.<br>• If you have linearized your printer recently, select 'Existing linearization file'. You can then<br>calibrate the printer.<br>• If you want to linearize the printer now, select 'New linearization'. You can then calibrate the<br>printer. This is the recommended procedure.<br>• If you have calibrated the printer recently, select 'Existing calibration file'.<br>• If you have calibrated the printer recently, select 'Existing calibration file'.<br>• None<br>• Existing linearization file<br>• New linearization<br>• Existing calibration file |
| < Back Next > Cancel Help                                                                                                    |

67. Navigate to the ".Lin" file you created when making an RPP. Step #38

| Linearization                     |                |                     |                          |           |                  | ? 🔀                      |
|-----------------------------------|----------------|---------------------|--------------------------|-----------|------------------|--------------------------|
| Look in:                          | 🗀 Master RFP   |                     | ~                        | 3 🦻       | • 🖽 🥙            |                          |
| My Recent<br>Documents<br>Desktop | Name           | te 1440bi           | Type<br>Color Tuner Line | arization | Date 1<br>4/25/2 | Modified<br>011 10:28 AM |
| My Documents                      |                |                     |                          |           |                  |                          |
| <b>(</b>                          | File name:     |                     |                          |           | <b>v</b>         | Open                     |
| My Network                        | Files of type: | All gradation files | (*.grd; *.pgr; *.lin)    |           | · (              | Cancel                   |

- 68. Once a .Lin file has been selected, you will print the ECI2002 profile chart. Cut out the printed chart along the dotted line.
- 69. Select "I want to measure the test chart", Click Next.

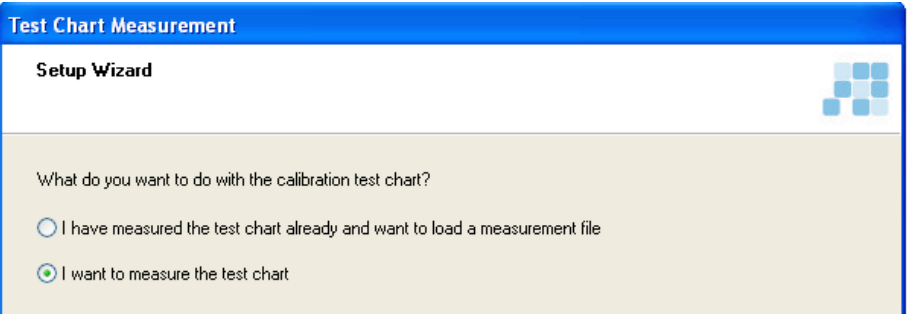

70. Once the chart is measured, your results should be as follows:

| The Max delta should be below a 5.0                                                                         |      |
|----------------------------------------------------------------------------------------------------|------|
| Evaluation                                                                                                  |      |
| Setup Wizard                                                                                                |      |
| The last measurement produced an average dE of 0.61, a maximum dE of 5.25 and a standard deviation of 0.33. |      |
| Printed Status Ø dE Max. dE (C, M, Y, K) StdDev. dE                                                         |      |
| 0472571111:46:10 measured 0.61 5.25 (30, 0, 0, 0) 0.33                                                      |      |
|                                                                                                    |      |
|                                                                                                    |      |
|                                                                                                    |      |
| O I am satisfied with the result Discard all measurements                                                   |      |
| O I want to improve the result by further measurements                                                      |      |
| K Back Next > Cancel H                                                                                      | lelp |
|                                                                                                    |      |

Average Delta should be below a 1.0 The Max delta should be below a 5.0

- 71. If the results are satisfactory, then select "I am satisfied..." If the results are not satisfactory, then select "I want to improve...." This will output another corrected ECI2002 chart.
- 72. Click Next

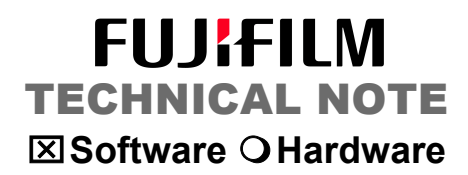

- 73. Next you will create a new Color Match. Select "ORIS\_DAT color table".
- 74. Then click "New color table via autom color matching"
- 75. Click Next.

| Color Correction                                            |                                                            |
|-------------------------------------------------------------|------------------------------------------------------------|
| Setup Wizard                                                |                                                            |
| Choose the method to be used for c<br>ORIS_DAT color table. | olor-matching your printer. You can use ICC profiles or an |
| ◯ None                                                      |                                                            |
|                                                             |                                                            |
| ORIS_DAT color table                                        | Browse                                                     |
|                                                             | New color table with ICC profiles                          |
|                                                             | New color table via autom. color matching                  |
|                                                             |                                                            |
|                                                             |                                                            |
|                                                             |                                                            |
|                                                             | < Back Next > Cancel Help                                  |

76. Select the color configuration you want to create.

a. The Related printer calibration file: this should already be selected from the previous process. This path should point to: Program Files\CGS\Common Files\CTunerSetups\...PCF\...
b. The Target ICC profile: Click on Browse and select GRACoL2006 Coated1 from the list.

c. Test chart: This should be the ECI2002 CMYK for your measurement device.

| Color Matching - Options                                                         |
|----------------------------------------------------------------------------------|
| Related printer calibration file                                                 |
| n Coated GRACoL\Pcf\Canon Coated GRACoL_Canon Large Format W7200.pcf Browse      |
| Target ICC profile                                                               |
| C:\Program Files\CGS\Common Files\ICC\ORIS_GRACoL2006_Coated1.icc Browse         |
| Test chart                                                                       |
| ER WEB\ORIS Color Tuner\Testcharts\EyeOne iO\ECl2002 CMp/K i1 i0 (A3).pdf Browse |
| Closed-loop mode                                                                 |
| Black Separation                                                                 |
| Keep pure black Default values                                                   |
| Separation method                                                                |
| No bronzing                                                                      |
| Starting point 0.                                                                |
| Total ink coverage 400.                                                          |
| CMY reduction 60.                                                                |
| RGB-CMYK Separation                                                              |
| O Separation table (Tiff) Browse                                                 |
| ICC RGB profile     C:\Program Files\CGS\Common Files\ICC\ECI-RGB     Browse     |
| CMYK profile C:\Program Files\CGS\Common Files\ICC\ORIS_G Browse                 |
| Rendering Intent Perceptual (image)                                              |
| Continue Cancel Help                                                             |

77. Click Continue.

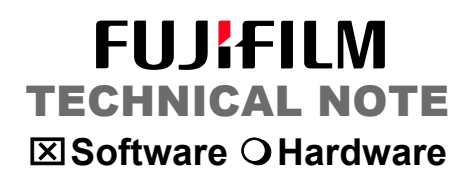

78. The Color Matching Wizard will calculate the first comparison of the calibrated InkJet printer to the GRACoL Coated target.

| Evaluation                                                                                                    |  |
|----------------------------------------------------------------------------------------------------|--|
| Color Matching Wizard                                                                                                    |  |
| The last measurement produced an average dE of 7.62, a maximum dE of 20.58 and a standard deviation of 3.91.<br>Color matching history                                                                                                    |  |
| Printed         Status         Ø dE         Max. dE (C, M, Y, K)         StdDev. dE           04/25/11 11:53:01         measured         7.62         20.59 (100.95.0 m)         2.91           Status         Optimizing         56.9 %         Status         Optimizing         56.9 % |  |
| Cancel                                                                                                    |  |
| I am satisfied with the result     Discard all measurements     I want to improve the result by further measurements     Paper white settings                                                                                                    |  |
| <pre></pre>                                                                                                    |  |

- 79. Click on Paper white settings and set CMYK all to 0%. Click OK
- 80. Click Next to print the chart.

| Printing Test Chart                                         |  |
|-------------------------------------------------------------|--|
| Color Matching Wizard                                       |  |
| Click <next> to print the color matching test chart.</next> |  |

81. ORIS Color Tuner Web will print the ECI202 chart to your printer. Cut out the chart along the dotted lines.

82. Select "I want to measure the test chart". Click Next.

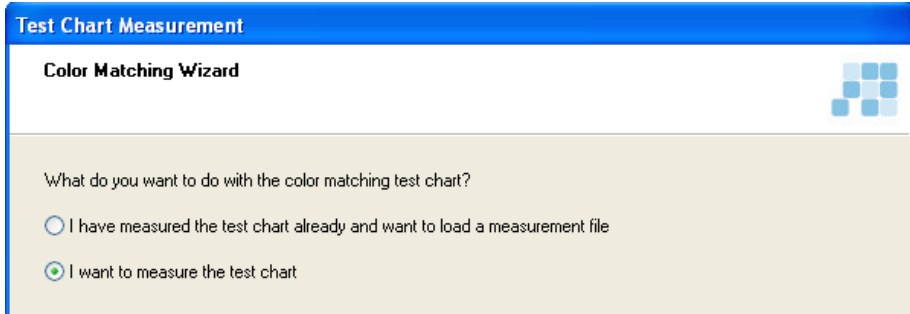

#### 83. Measure the chart.

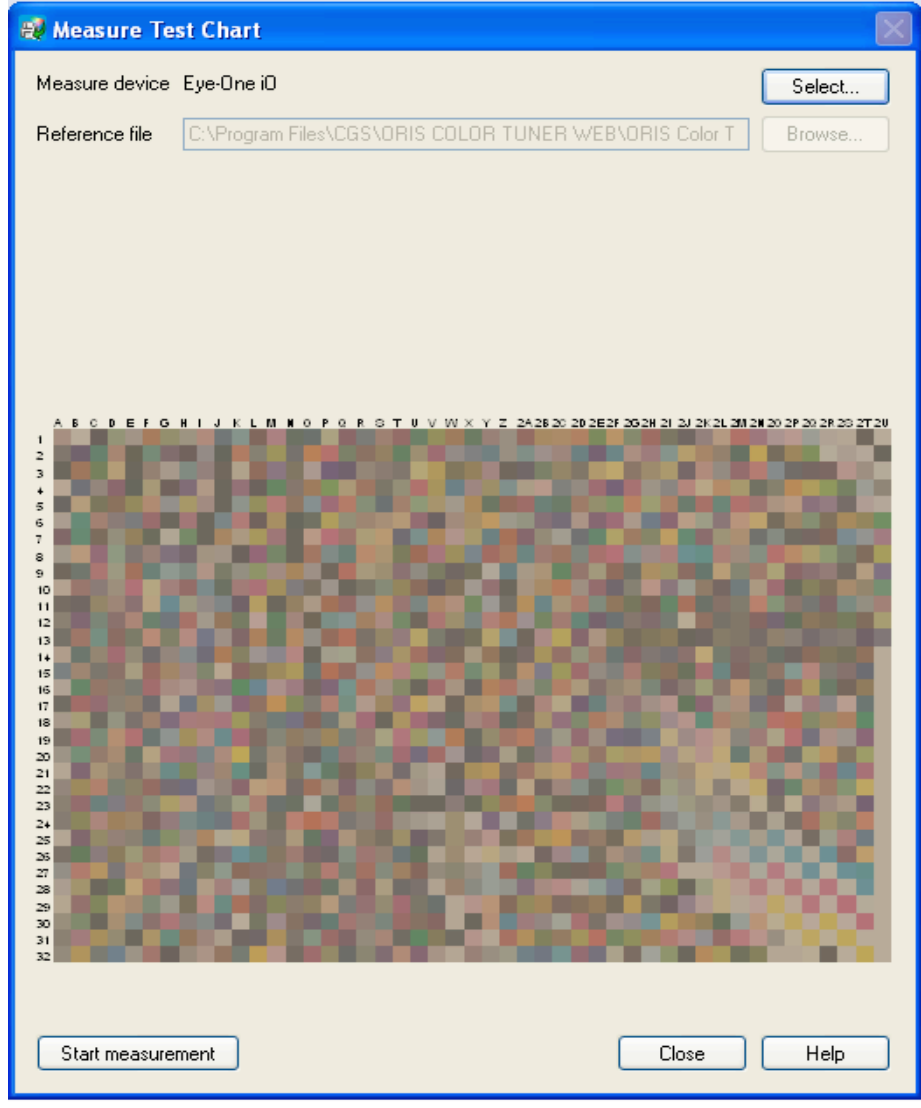

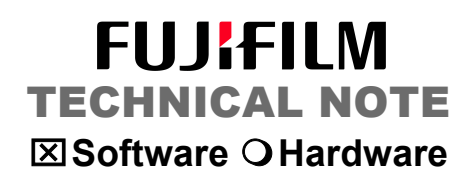

84. Once you have achieved the desired results, select "I am satisfied with the result". This may take multiple iterations to lower the average and Max deltaE to an acceptable match.

| Evaluation                                             |                       |                           |                       |                   |
|--------------------------------------------------------|-----------------------|---------------------------|-----------------------|-------------------|
| Color Matching W                                       | izard                 |                           |                       |                   |
| The last measuremen<br>0.79.<br>Color matching history | t produced an avera   | age dE of 0.95, a maximum | dE of 7.78 and a stan | dard deviation of |
| Printed                                                | Status 🛛 🖉 d          | E Max. dE (C, M, Y, K)    | StdDev. dE            |                   |
| 04/25/11 11:53:01                                      | calculated 7.62       | 20.58 (100, 85, 0, 0)     | 3.91                  |                   |
| 04/25/11 11:54:38                                      | calculated 1.64       | 11.43 (20, 10, 10, 20)    | 1.2                   |                   |
|                                                        |                       |                           |                       |                   |
| <ul> <li>I am satisfied with</li> </ul>                | the result            |                           | Discard               | all measurements  |
| O I want to improve                                    | the result by further | measurements              | Pape                  | er white settings |
|                                                        |                       | < Back                    | Finish C              | ancel Help        |

- 85. Click Finish.
- 86. You will be asked where to save the new ORIS DAT file. Save the file in the following location: Program Files\CGS\Common Files\CTunerSetups\...(Setup name)\CMF\ (Note – you will need to create a CMF folder inside the setup folder the wizard has automatically created).

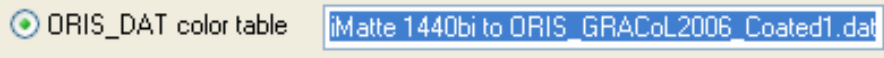

87. Click Save.

88. At this point, don't select a spot color table. Click Next.

| Spot Color Correction                                                                                                    |
|----------------------------------------------------------------------------------------------------|
| Setup Wizard                                                                                                    |
| Specify a spot color correction file (*.SCG) to be able to optimize spot colors without adversely<br>affecting process colors.<br>Spot colors are then simulated using the device-independent Lab values and the proof printer's<br>reference printer profile (RFP) or ICC profile respectively, i.e. not using the CMYK equivalents. |
| None     Table     Browse     New                                                                                                    |
| Use calibration with spot color correction Process color substitution                                                                                                    |
| Gack Next > Cancel Help                                                                                                    |

#### 89. Click Finish.

| Setup Wizard                                     |                                                                                                    |
|--------------------------------------------------|----------------------------------------------------------------------------------------------------|
| CORRIS<br>Hybrid Proofing<br>Color TUNER // WEB« | Congratulations!<br>The queue has been set up successfully.<br>It will be available in the main window under the name<br>'Canon Coated GRACoL' after finishing the Setup Wizard.<br>The settings you have made will be applied when files<br>are output via this queue. |
|                                                  | < Back Finish Cancel Help                                                                                                    |

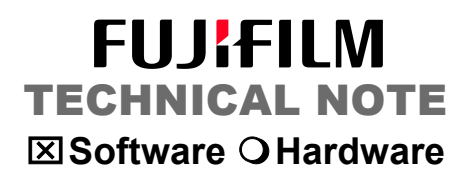

90. Back in ORIS Color Tuner Web main window, select the newly created printer queue under the printers list. (You may need to expand the selected printer).

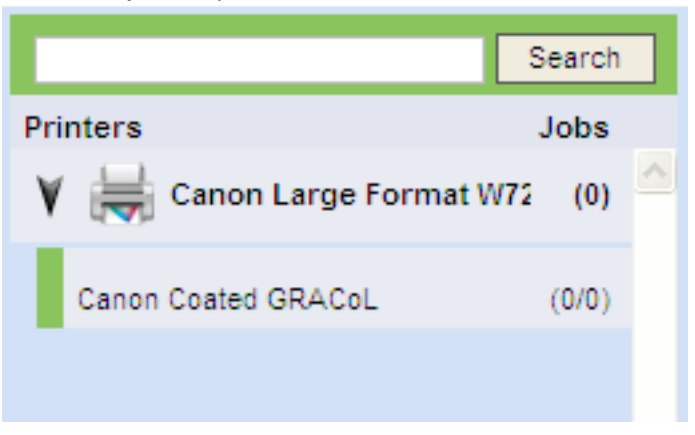

91. Along the tool bar at the top select the "Settings" button.

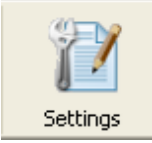

92. Configure the print queue with the following settings. (these are suggestions and can be changed to suit specific needs).

| Driver Print Layout Calibration Color Correction Spot Color Correction     | PS/PDF Input    |
|----------------------------------------------------------------------------|-----------------|
| Marks/Info Success/Error Handling Load Balancing Workflow Scatter Proofing | g Certification |
| Header Printed with ORIS COLOR TUNER // WEB                                | Additional      |
| C Errors                                                                   |                 |
| Header font size 6. pt Point                                               |                 |
| Customer logo                                                              | Browse          |
| Page marks / Bleed page                                                    |                 |
|                                                                            |                 |
|                                                                            |                 |
|                                                                            |                 |
|                                                                            |                 |
|                                                                            |                 |
|                                                                            |                 |
|                                                                            |                 |

#### FUJIFILM **TECHNICAL NOTE** ⊠ Software ○ Hardware

| Abriko (linfo 🔡             | Success/Erro                                                                               | r Handling                                                                                                    | Load Palanoing                                                                                                    | i Spore                                                                                                    | Seatter Proofing                                                                                                    | Cortification                                                                                                    |
|-----------------------------|--------------------------------------------------------------------------------------------|----------------------------------------------------------------------------------------------------|----------------------------------------------------------------------------------------------------|----------------------------------------------------------------------------------------------------|----------------------------------------------------------------------------------------------------|----------------------------------------------------------------------------------------------------|
| In Case of S<br>Copy job to | uccess<br>success folder                                                                   | Immediatelu                                                                                                    | Load balancing                                                                                                    | WORNOW                                                                                                    | B                                                                                                    | rowse                                                                                                    |
| In Case of E<br>Copy job to | rror<br>error folder                                                                       | After 20 min                                                                                                    | itaa                                                                                                    |                                                                                                    | В                                                                                                    | rowse                                                                                                    |
| Delete job f                | rom queue                                                                                  | After 30 minu                                                                                                    | utes                                                                                                    |                                                                                                    |                                                                                                    |                                                                                                    |
|                             |                                                                                            |                                                                                                    |                                                                                                    |                                                                                                    |                                                                                                    |                                                                                                    |
|                             |                                                                                            |                                                                                                    |                                                                                                    |                                                                                                    |                                                                                                    |                                                                                                    |
|                             | In Case of S<br>Copy job to<br>Delete job f<br>In Case of E<br>Copy job to<br>Delete job f | In Case of Success<br>Copy job to success folder<br>Delete job from queue<br>In Case of Error<br>Copy job to error folder<br>Delete job from queue | In Case of Success<br>Copy job to success folder<br>Delete job from queue Immediately<br>In Case of Error<br>Copy job to error folder<br>Delete job from queue After 30 minu | In Case of Success Copy job to success folder Delete job from queue Immediately In Case of Error Copy job to error folder Delete job from queue After 30 minutes | In Case of Success Copy job to success folder Delete job from queue Immediately In Case of Error Copy job to error folder Delete job from queue After 30 minutes | In Case of Success Copy job to success folder Delete job from queue Immediately In Case of Error Copy job to error folder Delete job from queue After 30 minutes |

| Driver Print Layo<br>Marks/Info Succe:                                                                                                   | Dut         Calibration         Color Correction         Spot Color Correction         PS/PDF Input           ss/Error Handling         Load Balancing         Workflow         Scatter Proofing         Certification |
|----------------------------------------------------------------------------------------------------|----------------------------------------------------------------------------------------------------|
| Certification with the foll<br>print target                                                                                              | IDEAlliance GRACoL coated1 2009                                                                                                    |
| Proof certification re<br>(Certification results)                                                                                        | indicated in ORIS Color Tuner//Web)                                                                                                    |
| <ul> <li>Create and measu<br/>Color bar reference</li> <li>Drying time (in min.)</li> <li>Directory for<br/>measurement files</li> </ul> | In color bar automatically File IDEAlliance ISO12647-7_ControlStrip2009 CMYK.txt Browse C:\Program Files\CGS\ORIS Certified Proof\Measurements\ Browse Write spectral data instead of Lab values                       |
| 🗹 Color bar for manu                                                                                                    | ual measurement                                                                                                    |
| File 🔽 n Files                                                                                                    | \Extras\Proofing Bars\IDEAlliance ISO 12647-7_Control Strip2007.tif Browse                                                                                                    |
| Position                                                                                                    |                                                                                                    |
|                                                                                                    |                                                                                                    |

94.

| Marksz | Info Success/Er        | ror Handling    | Load Balancing   | Workflow | Scatter Proofing | Certification |
|--------|------------------------|-----------------|------------------|----------|------------------|---------------|
| Driver | Print Layout           | Calibration     | Color Correction | Spot C   | olor Correction  | PS/PDF Input  |
| Define | page size and offset t | y PostScript/P  | 'DF MediaBox     | *        |                  |               |
| 🔽 Use  | PDF Print Engine for   | PDF files       |                  |          |                  |               |
| 🔽 Kee  | p image spot color se  | parations       |                  |          |                  |               |
| 🔽 Use  | overprint commands     |                 |                  |          |                  |               |
| Select | page number 1          | 🛃 All pages     |                  |          |                  |               |
| Prefi  | ght parameters )       | Define OPI path | 18 Other         |          |                  |               |
| 95.    |                        |                 |                  |          |                  |               |

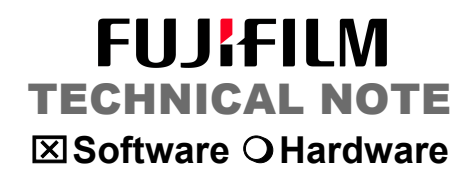

96. Select the Calibration tab and be sure that the proper ".cal" file is selected. This should be found in your PCF folder.

| Marks/Info Success/Error Handling | Load Balancing Workflow         | Scatter Proofing Certification |
|-----------------------------------|---------------------------------|--------------------------------|
| Driver Print Layout Calibration   | Color Correction Spot C         | olor Correction PS/PDF Input   |
| Calibration                       |                                 |                                |
| 🔘 None                            |                                 |                                |
| Table ACoL\Pcf\Canon Coated GRAC  | oL_Canon Large Format W7200.cal | Browse                         |
|                                   |                                 | New linearization              |
|                                   |                                 | New calibration                |
|                                   |                                 | Edit linearization             |
|                                   |                                 | Edit calibration               |
|                                   |                                 | Recalibration                  |
|                                   |                                 |                                |
|                                   |                                 |                                |
|                                   |                                 |                                |

97. Select the Color Correction tab and be sure that the proper ".dat" file is selected. This should be found in your CMF folder.

| farks/Info  | Success/Error         | Handling       | Load Balancing  | Wo     | rkflow | Scatter Proofing | g Certification |
|-------------|-----------------------|----------------|-----------------|--------|--------|------------------|-----------------|
| Driver      | Print Layout          | Calibration    | Color Correctio | n      | Spot C | olor Correction  | PS/PDF Input    |
| 🔿 None      |                       |                |                 |        |        |                  |                 |
|             | files only            | Select pr      | rofiles         |        |        |                  |                 |
|             | DAT color table —     |                |                 |        |        |                  |                 |
|             |                       |                |                 |        |        |                  |                 |
| \Cmt\Ca     | non SemiMatte 144     | 10bi to ORIS_0 | GRACoL2006_Coat | ed1.da | Brow   | vse Edit         | New             |
| Embeddeo    | d Profiles (always u  | sed for PDF/X  | (files)         |        |        |                  |                 |
| Use profi   | iles or separation ta | ible in ORIS_C | )AT file        |        |        | ~                |                 |
| Default pr  | ofiles:               |                |                 |        |        | Rendering        | Intent          |
| RGB         |                       |                |                 |        | Brov   | vse Perceptua    | il (Image) 🔽    |
| Hexachro    | me, GOP,              |                |                 |        | Brow   | Absolute o       | colorimetric 🗸  |
| IN-Crianne  |                       |                |                 |        |        |                  |                 |
| - Output Co | lor Space             |                |                 |        |        |                  |                 |
|             |                       |                |                 |        |        |                  |                 |
|             |                       |                |                 |        |        |                  |                 |
|             |                       |                |                 |        |        |                  |                 |

98. Additional configurations can be made at the users discression.